## **Multi-Location Events**

The following document shall go over the basics of multi-location events, such as event creation and how to link multiple events.

## **Creating Multi-Location Events**

Step 1: Right click on a roadway and add an event (will use incident in this example)

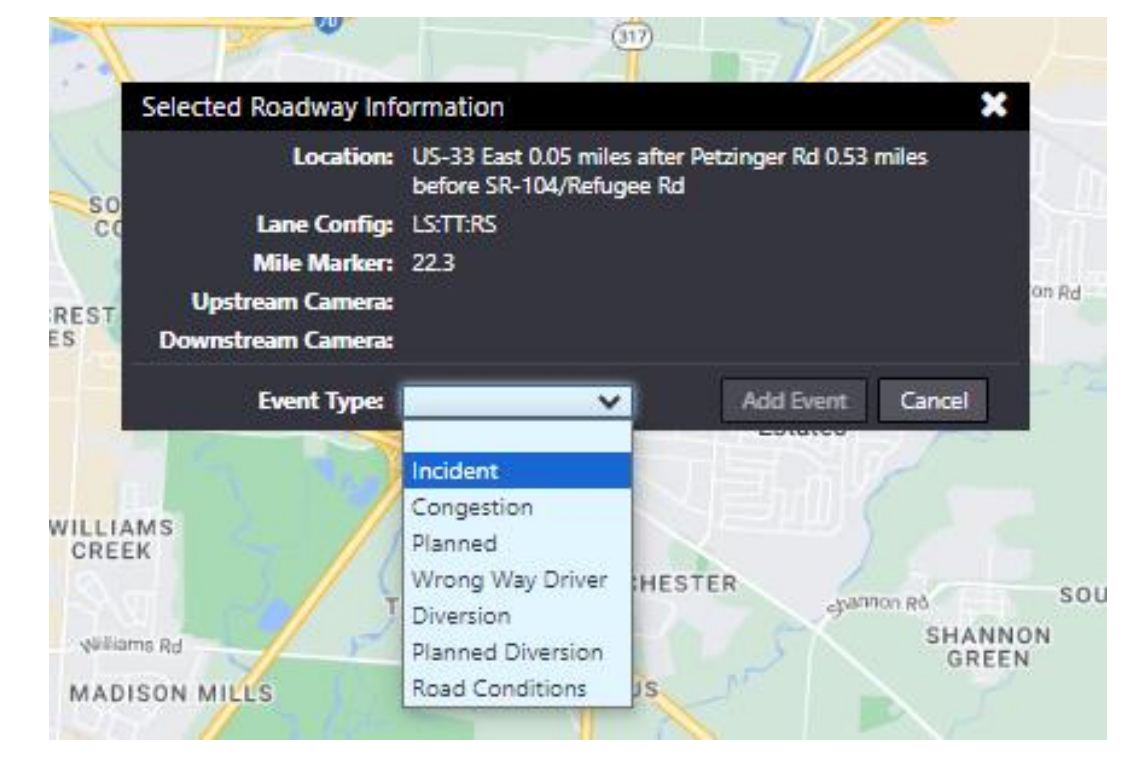

Step 2: Fill out the appropriate event details. Click save once completed.

| ubcause:                                                              | Source: * Distri<br>Duration<br>(hours): 0 | ct Staff                   |                        | ~                   |                      |              |          |            |
|-----------------------------------------------------------------------|--------------------------------------------|----------------------------|------------------------|---------------------|----------------------|--------------|----------|------------|
| ation                                                                 |                                            |                            | A                      | dd Loo              | ation Opp            | osite Direct | ion      | New Locat  |
| Plain City 33 Dublin Worthpation 11 A bridge                          |                                            | 5-33 East 0.<br>-104/Refug | .05 miles a<br>gee Rd  | after Pe            | tzinger Rd (         | 0.53 miles   | before   |            |
| Amlin (13) New Albany (1) Albany                                      | 37 Granville Be                            | gin                        | US-33 Eas<br>SR-104/Re | t 0.05 n<br>fuqee l | niles after Pe<br>Rd | etzinger Ro  | 1 0.53 n | niles befo |
| Hilliard                                                              | R                                          | oadway:                    | US-33 Ea               | st                  |                      | •            | Mile:    | 22.3       |
| Upper<br>Arlington Pataskala                                          | Re                                         | eference:                  | 0.05                   | Miles:              | Beyonc 🗸             | Petzinger    | r Rd     |            |
| TO Lincoln Columbus Reynoldsburg Etna                                 | Kirkersville Heb                           | Limits:                    | Columbus               | / Frank             | lin / District       | 6 / Colum    | bus      |            |
| Galloway Galloway                                                     | Buck                                       | d                          | US-33 Eas<br>SR-104/Re | t 0.05 n<br>fugee l | niles after Pe<br>Rd | etzinger Rd  | i 0.53 n | niles befo |
| Urbancrest<br>Grove City                                              | Millersport                                | oadway:                    | US-33 Ea               | st                  |                      | •            | Mile:    | 22.3       |
| Darbydale 63 Canal Winchester                                         | Baltimore                                  | eference:                  | 0.05                   | Miles:              | Beyonc 🗸             | Petzinger    | r Rd     |            |
| 9 (1) (1) (1) (1) (1) (1) (1) (1) (1) (1)                             | PI 🕂 di                                    | Limits:                    | Columbus               | / Frank             | lin / District       | 6 / Colum    | bus      |            |
| Carroll                                                               | 158 - Le                                   | ngth: 0                    |                        |                     | 🗆 Event o            | n Ramp       | 🗆 In     | Tunnel     |
| Commercial                                                            |                                            |                            |                        |                     |                      |              |          |            |
| Derby Commercial<br>Point                                             | La                                         | ne Impact                  | . 🥒                    |                     |                      |              |          |            |
| Derby Commercial<br>Point<br>Fot Starling Map date \$2024 Google Term | s Report a map error                       | ne Impact                  | $\wedge$               |                     |                      |              | Blockag  | je 🗸       |

Step 3: Left click on 'New Location' button displayed in the top right of the event details page (above the black box with the location details)

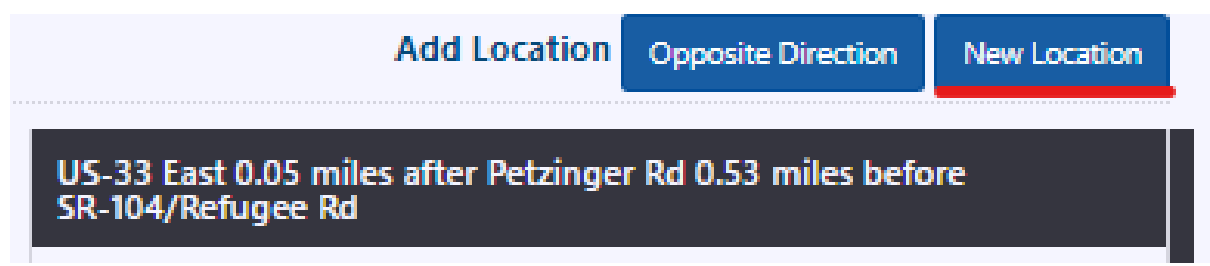

More than one new location can be added to the event.

Step 4: A second location will pop up underneath the first one in a collapsed view, and the first location will collapse to show only the lanes and type of blockage. Both locations should be as shown below (only lanes and event types will be shown).

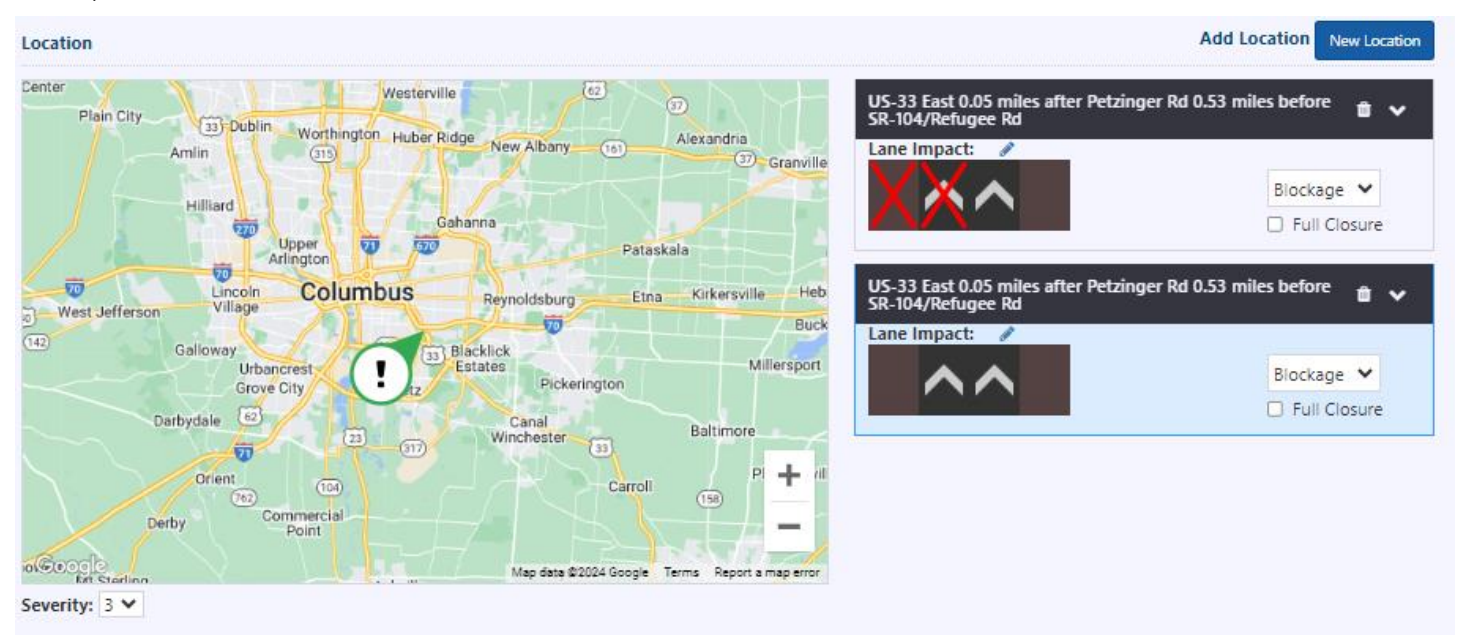

Step 5: To expand either location, left click on the arrow on the top right of either box (in the image below, click the second arrow so that it points upwards, and the second location details are expanded).

| SR-104/Refug                                                                          | gee Rd                                                                             | after Pe | etzinger Rd ( | 0.53 miles | before              |                 |  |
|---------------------------------------------------------------------------------------|------------------------------------------------------------------------------------|----------|---------------|------------|---------------------|-----------------|--|
| Lane Impact                                                                           |                                                                                    |          |               |            | Blockag<br>) Full C | ie 💙<br>Closure |  |
| US-33 East 0.05 miles after Petzinger Rd 0.53 miles before and SR-104/Refugee Rd      |                                                                                    |          |               |            |                     |                 |  |
| Begin US-33 East 0.05 miles after Petzinger Rd 0.53 miles before<br>SR-104/Refugee Rd |                                                                                    |          |               |            |                     |                 |  |
| Roadway:                                                                              | US-33 East                                                                         |          |               | •          | Mile:               | 22.3            |  |
| Reference:                                                                            | 0.05                                                                               | Miles:   | Beyonc 🗸      | Petzinger  | Rd                  | •               |  |
| Limits: Columbus / Franklin / District 6 / Columbus                                   |                                                                                    |          |               |            |                     |                 |  |
| End                                                                                   | nd US-33 East 0.05 miles after Petzinger Rd 0.53 miles before<br>SR-104/Refugee Rd |          |               |            |                     |                 |  |
| Roadway:                                                                              | US-33 Ea                                                                           | st       |               | •          | Mile:               | 22.3            |  |
| Reference:                                                                            | 0.05                                                                               | Miles:   | Beyonc 🗸      | Petzinger  | Rd                  | •               |  |

Step 6: Edit location and lane blockage of the second event, if necessary, and save the event. To view all event locations, zoom out on the map on the left, by either scrolling the mouse wheel when hovering over the map, or pressing the minus button in the bottom right of the map. The larger icon on the map will indicate which location you have selected in the event (light blue background). In the image below, the second location is highlighted, and its icon is larger on the map.

| Lima 10                                                        | Mansfield 50                                                         | Wooster Canti                      | US-33 East 0.05 miles after<br>SR-104/Refugee Rd | r Petzinger Rd 0.53 mile | s before 🍵 🗸     |
|----------------------------------------------------------------|----------------------------------------------------------------------|------------------------------------|--------------------------------------------------|--------------------------|------------------|
| Celina                                                         | Marion                                                               |                                    | Lane Impact:                                     |                          | Blockage 💙       |
| Sidney                                                         | Delaware 30                                                          | Coshocton                          |                                                  |                          | Full Closure     |
| Pique I                                                        | Dublin Westerville Newark                                            | Cambridge                          | US-33 East at 0.00 miles be<br>Lane Impact: 🥜    | efore SR-4/Main St       | <b>*</b>         |
| and TO Dayton                                                  | Grove City ! Pickerington (22)                                       | Zanesville 🐨 📆                     | ×^                                               |                          | Blockage 🗸       |
| Dxford Middletown<br>Hamilton<br>Pairfield Loveland<br>Coool 2 | Circleville<br>Circleville<br>Chillicothe At<br>Map data ©2024 Googi | Heris Page From Beport a map error |                                                  |                          |                  |
| Severity: 3 V                                                  |                                                                      |                                    |                                                  |                          |                  |
| Event Linked Congestion Activate Div                           | version                                                              |                                    | Combine                                          | ncombine Own D           | sown Save Cancel |

## Adding Linked Congestion to Multi-Location Events

This section assumes that a multi-location event has been created following the above section.

Step 1: Left click on the 'Linked Congestion' button located in the bottom left of the event details window.

| Cause:     | Crash        |                   | Source: *                                                                                                    | District Staff       | ~                                                                                                    |                           |
|------------|--------------|-------------------|----------------------------------------------------------------------------------------------------|----------------------|----------------------------------------------------------------------------------------------------|---------------------------|
| Subcause:  |              |                   | Duration<br>(hours):                                                                                                    | 0                    |                                                                                                    |                           |
| cation     |              |                   |                                                                                                    |                      | I                                                                                                    | Add Location New Location |
|            | a 30 20      | Mansfield 30 Wo   | Canton                                                                                                    | US-33 East 0.05 mil  | es after Petzinger Rd 0.                                                                                        | 53 miles before 🍵 🗸       |
|            | Marion       |                   | THE REAL PROPERTY AND A DECIMAL PROPERTY AND A DECIMAL PROPERTY AND | Lane Impact:         |                                                                                                    |                           |
|            | BARAN        |                   |                                                                                                    | <b>XX</b> A          |                                                                                                    | Blockage 💙                |
| Sidney     | (33) Delawa  | e 🗉 🗠 co          | oshocton                                                                                                    |                      | 1999 - 1999 - 1999 - 1999 - 1999 - 1999 - 1999 - 1999 - 1999 - 1999 - 1999 - 1999 - 1999 - 1999 - 1999 - 1999 - | Full Closure              |
| Piqua      | Dublin       | Westerville       | 29-1-22                                                                                                    | US-33 East at 0.00 r | niles before SR-4/Main                                                                                          | st 🛍 🗸                    |
| Troy       | Colur        | nbus Zapesv       | Cambridge 70                                                                                                    | Lane Impact: 💉       |                                                                                                    | 1                         |
|            | Grove City   | Pickerington (22) |                                                                                                    |                      |                                                                                                    | Blockage V                |
| o          | •Beavercreek | Lancaster         |                                                                                                    |                      |                                                                                                    | - Tur closure             |
| ddletown   | g Circ       |                   |                                                                                                    |                      |                                                                                                    |                           |
| n<br>Mason | Chilli       | sothe Athens      | A Marietta                                                                                                    |                      |                                                                                                    |                           |
| d Loveland | XXXX         |                   | Parkersburg                                                                                                    |                      |                                                                                                    |                           |
| verity 3 V |              |                   |                                                                                                    |                      |                                                                                                    |                           |

4

Step 2: A new event details window is displayed. This window will have all locations collapsed and congestion information can be added for each location in the multi-location event. To edit any of the locations, click on the arrow in the top right of each location to expand location details. Save the event when all changes are made.

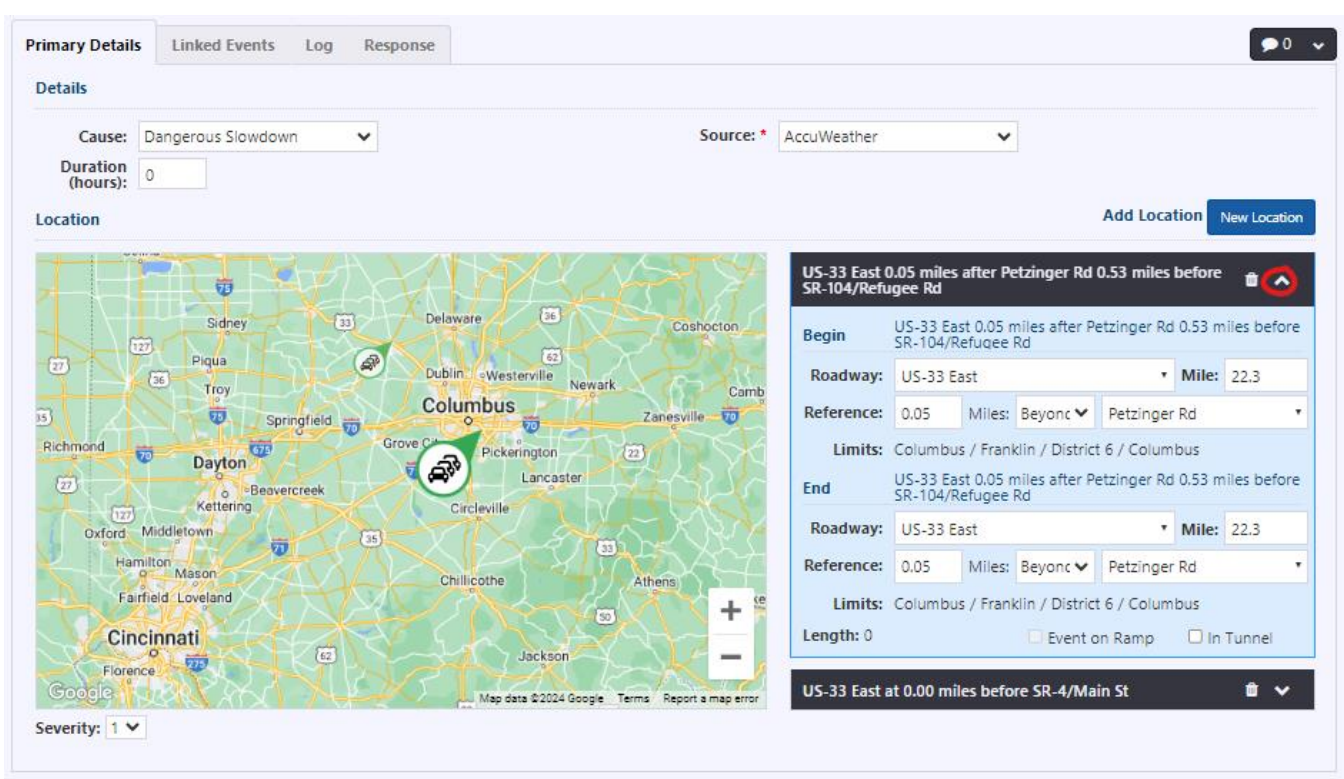

Step 3: As in the previous section, zoom out on the map to display congestion locations for the multi-location event.

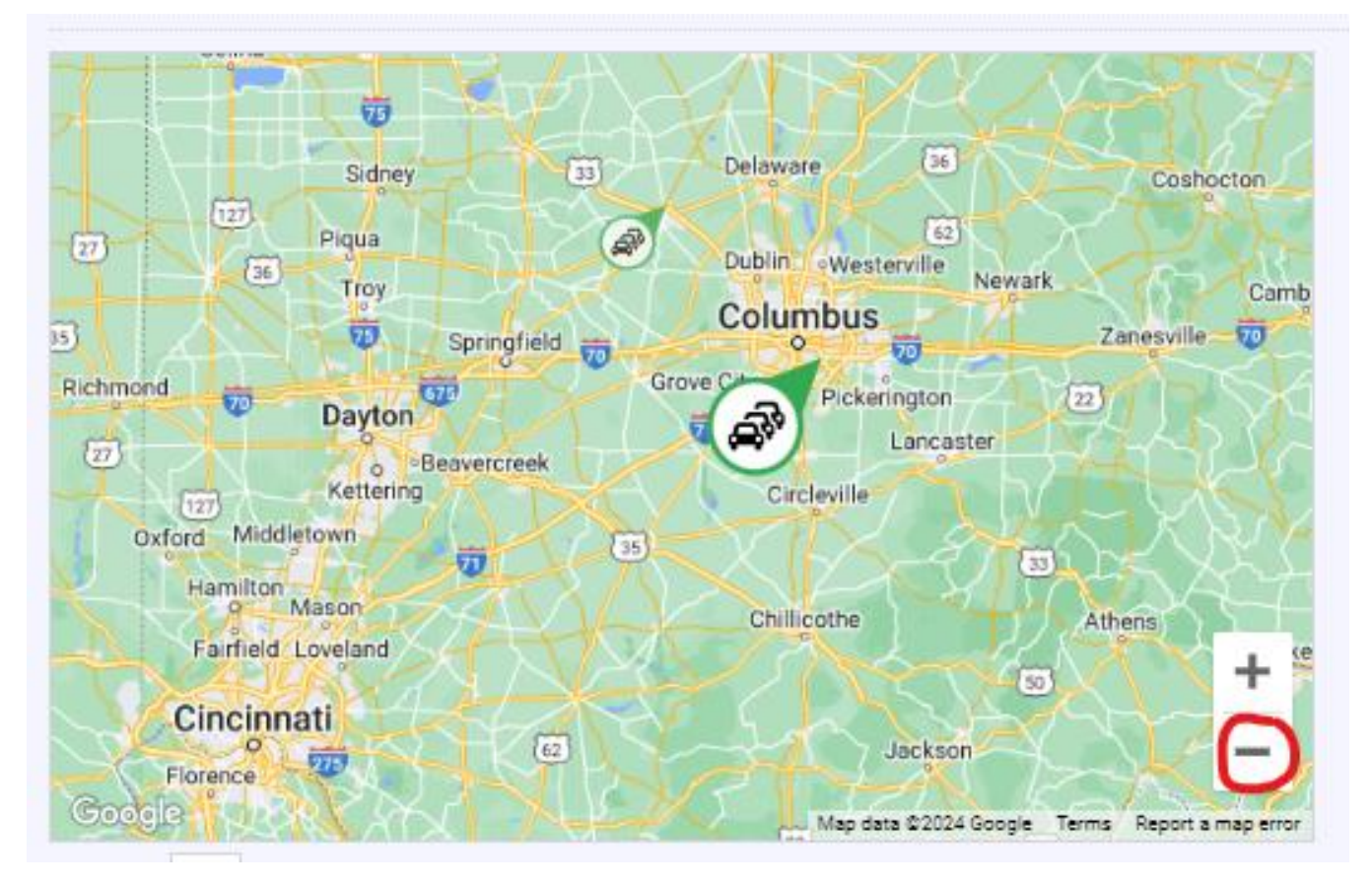